## **Two Household Process for Activity Registration**

Please use this process to register a student who is a member of two (2) household families.

\*One parent needs to be the primary that sets up the Family account. Generally, this follows custody agreements, or families should follow the same pattern they use for academic registration responsibilities.

\*\*Both guardians can have access and the ability to manage the student in Bound.

- The user must be invited to BOTH the Family Account as a Guardian AND to the Student. See those directions below.
- A Guardian can have access to the Family Account and NOT have access to a different student that is in the Family Account.

\*\*\*Students can be attached or a part of **only** one family group.

\*\*\*\*Required Documents/Forms can be filled out by either household; however, they can be signed only one time in most cases. Once a form has been completed, it is attached to the student profile.

\*\*\*\*\*Feel free to give your family name anything you want.... For example, it can be Smith/Jones if you want to reflect the dual household names.

Help Doc for Activity Registration: https://intercom.help/boundhg/en/articles/7934242-registering-your-student-for-an-activity

After you have set up your family group and added the student to the family group, follow this path to grant access as a user to the other household:

## PART 1: INVITE the other Guardian to be a User on the Family Account:

| ••                            | 🕨 📉 Boun 🗙 🛛 👗 My D 🗲 | K 📄 2 Hot X 📄 Dell F X 🗍 🚍 Top  | ec 🗙 🛛 🛅 Boun 🗙 🛔 🖬 Act R 🗴     | 🚍 Act R 🗴 📄 Souti x 🛛 🔉 Boun x | 🖺 Inbo: 🗙 🛛 🔉 Bouri X 🛛 🔛 Nike X 🛛 🔉 | Boun x 🔉 Boun x + 👻 |
|-------------------------------|-----------------------|---------------------------------|---------------------------------|--------------------------------|--------------------------------------|---------------------|
| $\leftrightarrow \rightarrow$ | C 🔄 manager.gobound   | d.com/family/calderwood         |                                 |                                |                                      | 🖈 📴 s ව   🛛 😰 ፡     |
| <b>S</b>                      | Home                  | Student<br>2027                 | Student<br>2025                 | Student<br>2026                | Student<br>2026                      |                     |
| A                             | Dashboard  Settings   | Register for Activities         | Register for Activities         | Register for Activities        | Register for Activities              |                     |
|                               |                       | Patty Tri Center Calderwood :   | Test Prairie Calderwood         |                                |                                      |                     |
|                               |                       |                                 | TO                              | +                              |                                      |                     |
|                               |                       | Student                         | Student                         | Add a Student                  |                                      |                     |
|                               |                       | 2027<br>Register for Activities | 2026<br>Register for Activities |                                |                                      |                     |
|                               |                       |                                 |                                 |                                |                                      |                     |
|                               |                       | Guardians                       |                                 |                                |                                      |                     |
|                               |                       | Kelsey Rastetter                |                                 |                                |                                      |                     |
|                               |                       |                                 | (+) <                           |                                |                                      |                     |
|                               |                       | Guardian                        | Add a Guardian                  |                                |                                      |                     |
|                               |                       |                                 |                                 |                                |                                      |                     |
| PC<br>PC                      |                       |                                 |                                 |                                |                                      | >>>                 |

1. Click the Add a Guardian button:

2. Fill in the Pop-Up Window Form (completely – as all fields are required) - Click Add Guardian in Green - Then follow the prompt to Invite the Guardian on the next pop up window.

| ••                            | 🕨 M Boun 🗴 🔥 My D | 🗴 📄 2 Hot 🗙 📄 Dell F 🗙 📄 Top o 🤉 | 🛛 😰 Boun 🗙 📔 Ad | ct R 🗙   🚍 Act R 🗙   🚍 Souti 🗙 | 🔉 Boun 🗴   🔚 Inbo: 🗴   🔉 Boun 🗴   🔤 Nike 🗴   🔅 | Boun × 🔊 Boun × + 💌 |
|-------------------------------|-------------------|----------------------------------|-----------------|--------------------------------|------------------------------------------------|---------------------|
| $\leftrightarrow \rightarrow$ | C 🔄 manager.gobo  | und.com/family/calderwood        |                 |                                |                                                | 🖈 🗉 s 🖸 i 🖬 😰 i     |
| <u> </u>                      | Home              | Student<br>2027                  | Student         | Student                        | Student<br>2026                                |                     |
|                               | Dashboard         |                                  | Create Guard    | lian                           | ×                                              |                     |
|                               | Settings          | Register for Activities          | Re              |                                | Register for Activities                        |                     |
| PC                            |                   |                                  | O Mother O Fat  | her 🔿 Other                    | Fill in this form and clic                     | k                   |
| PC                            |                   | Patty Tri Center Calderwood :    | First Name      | Last Name                      | Add Guardian in Greer                          | 1                   |
| PC                            |                   |                                  |                 |                                |                                                |                     |
| PC                            |                   | PC                               | Address         |                                |                                                |                     |
| PC                            |                   | Student                          |                 |                                |                                                |                     |
| PC                            |                   | 2027                             | City            | State Zipcode                  |                                                |                     |
| PC                            |                   | Register for Activities          | Re              | Alabama v                      |                                                | -                   |
|                               |                   |                                  | Email           |                                |                                                |                     |
| PC                            |                   |                                  |                 |                                |                                                |                     |
| PC                            |                   | Guardians                        | Phone           |                                |                                                |                     |
| PC                            |                   |                                  |                 |                                |                                                | -                   |
| PC                            |                   | Keisey Rastetter :               |                 | Add Guardian                   |                                                |                     |
| PC                            |                   |                                  |                 |                                |                                                |                     |
| PC                            |                   | KR                               | Add a Guardian  |                                |                                                |                     |
| PC                            |                   | Guardian                         |                 |                                |                                                |                     |
| PC                            |                   |                                  |                 |                                |                                                |                     |
| PC                            |                   |                                  |                 |                                |                                                | 5                   |
| PC                            |                   |                                  |                 |                                |                                                |                     |

- 3. You must set User Permissions for the Guardian you are inviting to the Family Account.
  - a. If the Guardian can have access to all students in the Family Account Choose
     "Guardian CAN manage student information or register or activities". (If you choose this option, you do NOT need to complete PART 2 of these directions.
  - b. If you do NOT want the Guardian to have access to ALL students in the Family Account - Then Choose "Guardian CANNOT manage student information or register activities". (We will grant them user permissions for their student(s) separately in Part 2 of these instructions)

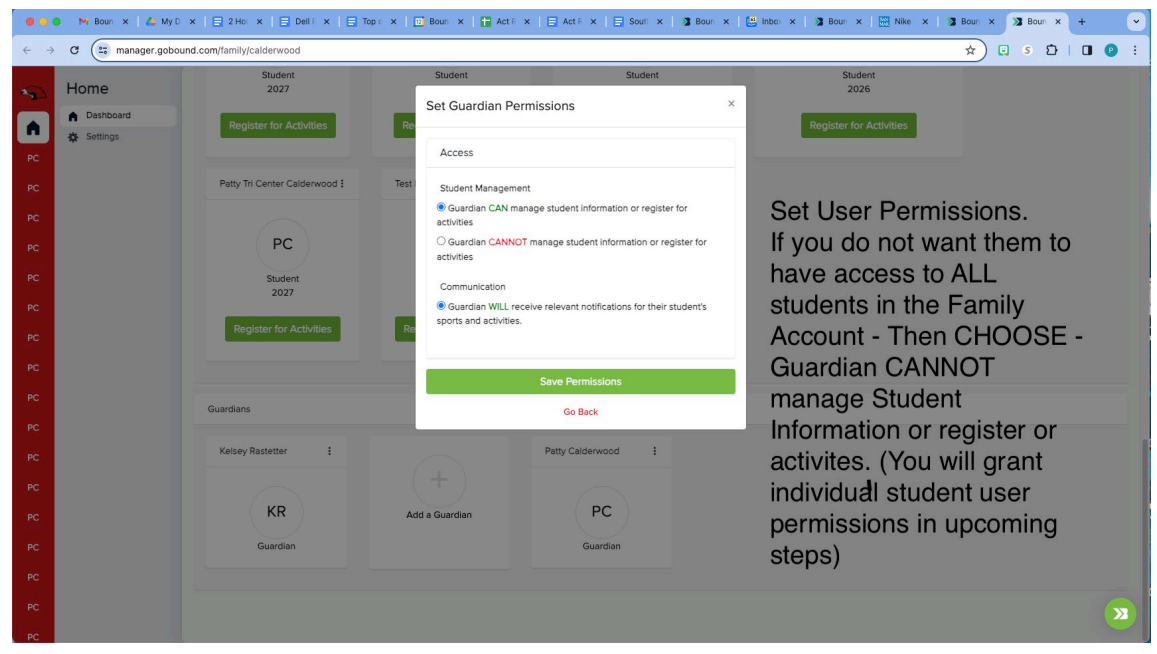

4. Click the Green SEND INVITE Button on the next screen. This will send an email to the Guardian you are inviting. If they do not see the email in their inbox - check their promotions tab or spam folder.

## PART 2: INVITE the other Guardian to be a User on a specific Student Portal listed in the Family Account:

1. Click on the students initials in the left gray navigation bar on a computer. You can also find this menu bar by clicking the hamburger on a phone.

| 🔹 Chroi  | me File Edit View Histor | ry Bookmarks Profiles Tab Window H     | elp                          |                                |                              | \$ 0 G                           | 🗈 🐵 Q 😫 💿 Thu Jul 20 9:23 PM          |
|----------|--------------------------|----------------------------------------|------------------------------|--------------------------------|------------------------------|----------------------------------|---------------------------------------|
|          | 🔍 🔍 M Inbox (119 🗙 📔     | 2023-202 🗙 📔 Bound - To 🗙 🛛 🐴 My Drive | 🗙 📔 2 Househ: 🗙 📔 Alliance 🗄 | 8 🗴 📔 Lets Go B 🗴 📔 pattys' he | 🗙 📔 MVC Mid: 🗙 📔 🔂 Bound - 1 | C 🗙   📇 Inbox   Bo 🗙 🔉 Bound 🛛 🗙 | + ~                                   |
| +        | → C ( manager.gobou Home | nd.com/family/calderwood               |                              |                                |                              | â 🖈 🖻 🗄 S                        |                                       |
|          |                          | Calderwood Family                      |                              |                                |                              |                                  | odf BoundPlans.pdf                    |
|          | Settings                 | Calderwood Family / Calderwood Family  |                              |                                |                              |                                  | m-<br>( ()                            |
| PC<br>PC |                          | My Students                            |                              |                                |                              |                                  | ofile Gailer                          |
| PC       |                          | Carston Calderwood TEST                | Patty Calderwood Test        | Patty CRWash Calderwood :      | Patty ISU/VB Calderwood :    | Patty Test Atlantic Calderwood : | ch- Patty's workflow                  |
| PC       |                          |                                        |                              |                                |                              |                                  |                                       |
| PC       | e -                      | сс                                     | PC                           | PC                             | PC                           | PC                               |                                       |
| PC       |                          | Student<br>2025                        | Student<br>2024              | Student<br>2027                | Student<br>2026              | Student<br>2027                  | Bound Boot Camp<br>Fiver              |
| PC<br>PC | c -                      | Register for Activities                | Register for Activities      | Register for Activities        | Register for Activities      | Register for Activities          |                                       |
| PC<br>PC |                          | Patty Test Cal Wheat Calderwood :      | Patty test Calderwood        | Patty Test Calderwood          | Patty Test Calderwood        | Patty Test CLake Calderwood      |                                       |
| Pr       |                          |                                        |                              |                                |                              |                                  |                                       |
|          |                          | PC                                     | PC                           | PC                             | PC                           | PC                               |                                       |
| PL       | ~                        | Student                                | Student                      | Student                        | Student                      | Student                          |                                       |
| PC       |                          | 2026                                   | 2026                         | 2025                           | 2026                         | 2026                             | CW PUblic<br>Calendar page            |
| PC       |                          | Register for Activities                | Register for Activities      | Register for Activities        | Register for Activities      | Register for Activities          |                                       |
| тс       |                          |                                        |                              |                                |                              |                                  | · · · · · · · · · · · · · · · · · · · |
| (2)      | 07_21_2023_docsv ^       | Clarke (Spanish).pdf                   |                              |                                |                              |                                  | Show All X                            |
|          |                          |                                        |                              |                                |                              |                                  |                                       |
|          |                          |                                        |                              |                                |                              |                                  |                                       |

## 2. Click on USER

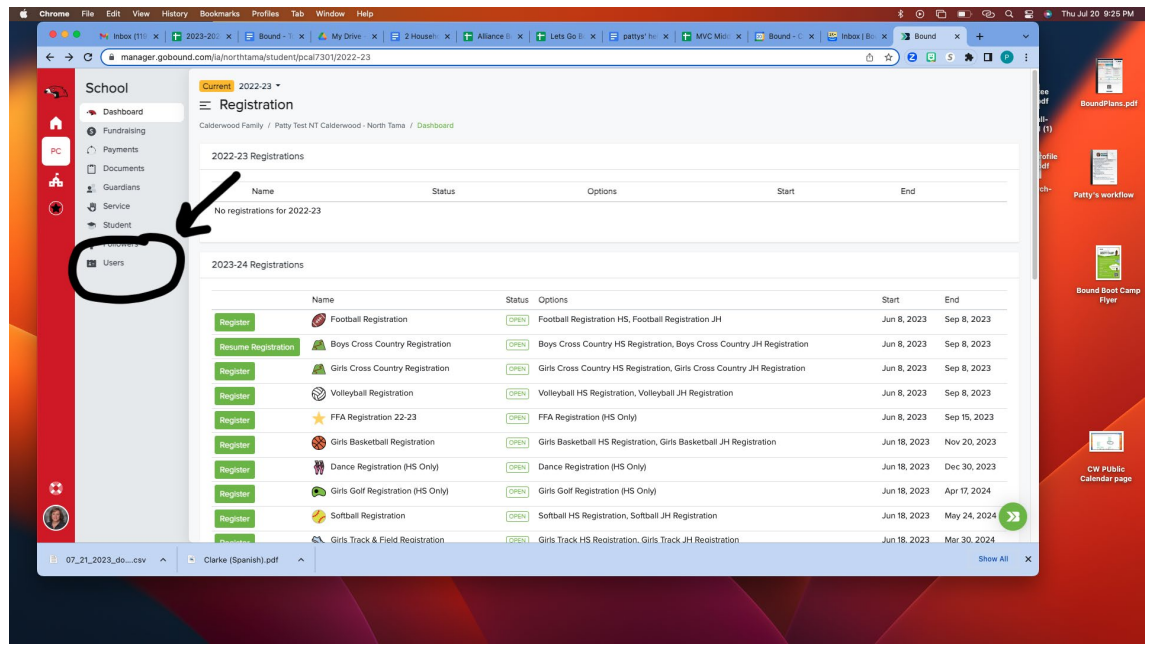

3. Click Send Invite - this will allow you to enter the name, email address and cell phone number of the other household guardian.

| Ś | Chrome       | File Edit View Histo                                            | ry Bookmarks Profiles Tab \                                     | findow Help                     |                         |                |                        | *                      | 2 0 🗗 🗖 🧿 2 | 8 0                        | Thu Jul 20 9:26 PM                      |
|---|--------------|-----------------------------------------------------------------|-----------------------------------------------------------------|---------------------------------|-------------------------|----------------|------------------------|------------------------|-------------|----------------------------|-----------------------------------------|
|   | ● • •<br>← → | M Inbox (119 ×   ₽<br>C (≜ manager.gobou                        | 2023-202 × Bound - T × nd.com/la/northtama/student/pcal7        | S My Drive ×                    | x   🖬 Lets Go B 🗴   📑 p | attys'he x   🚹 | MVC Mide 🗙   🙍 Bound - | © ×   ≝ Inbox   Bo × ) | 3 Bound x + | ~<br>:                     |                                         |
|   | ≪⊃<br>▲      | Student<br>Dashboard<br>Fundraising                             | Current 2022-23 •<br>Users<br>Calderwood Family / Patty Test NT | Calderwood - North Tama / Users |                         |                | _                      |                        | Send Invite | ee<br>idf<br>ill-<br>i (1) | BoundPlans.pdf                          |
|   | ₽0<br>▲      | Payments     Documents     Guardians                            | Users                                                           | Email                           | Phon                    | P              | Roles                  | Permissions            |             | ofil<br>df<br>ch-          | c C C C C C C C C C C C C C C C C C C C |
|   | ۲            | <ul> <li>Service</li> <li>Student</li> <li>Followers</li> </ul> | Patty Calderwood                                                | patty@gobound.com               | 319-2                   | 69-7286        | ä                      | ACCESS COMMUNICATION   |             |                            | Patty's workflow                        |
|   |              | Users                                                           | Name                                                            | Email                           | Phone                   | Roles          | Permissions            |                        | Expiration  |                            |                                         |
|   | :            |                                                                 |                                                                 | pattycadetwoodrginal.com        |                         | ·              |                        |                        | 9/28/2023   |                            | CW PUblic<br>Calendar page              |
|   | ■ 07_        | 21_2023_docsv ^                                                 | Clarke (Spanish).pdf                                            |                                 |                         |                |                        | /                      | Show All    | ×                          |                                         |
|   |              |                                                                 |                                                                 |                                 |                         |                |                        |                        |             |                            |                                         |

4. Fill in the correct Information and proceed:

| 🗯 Chrome                                                                                                    | File Edit View Histo                                                 | ry Bookmarks Profiles Tab W         | /indow Help                                                          |                      |                                        |                                    | \$ 0 🗗 🗉 🖉 🤇            | 😫 💿 Thu Jul 20 9:27 PM     |
|----------------------------------------------------------------------------------------------------|----------------------------------------------------------------------|-------------------------------------|----------------------------------------------------------------------|----------------------|----------------------------------------|------------------------------------|-------------------------|----------------------------|
|                                                                                                    | M Inbox (119 ×   🚹                                                   | 2023-202 🗙 📔 Bound - To 🗙 🛛 🗸       | 😘 My Drive - 🗙   🚍 2 Househ: 🗙   🚹                                   | Alliance B 🗙   🚹 Let | Go Bo 🗙   🚍 pattys' her 🗙   🚹 MVC Mide | 🗙 📔 🗃 Bound - C 🗙 📔 🔛 Inbox ( Bo 🗴 | Bound x +               |                            |
| <ul> <li></li> <li></li> <li><!--</th--><th>C a manager.gobou<br/>Student<br/>Dashboard<br/>Fundraising<br/>Payments</th><th>Ind.com/ia/northtama/student/pcal73</th><th>301/2022-23/invites/new<br/>Calderwood - North Tama / Users / Invites</th><th>/ New invite</th><th>Fill in the correct i</th><th>information here</th><th>☆) ❷ ⊑ s <b>*</b>, □ Ø</th><th>ice BoundPlans.pdf</th></li></ul> | C a manager.gobou<br>Student<br>Dashboard<br>Fundraising<br>Payments | Ind.com/ia/northtama/student/pcal73 | 301/2022-23/invites/new<br>Calderwood - North Tama / Users / Invites | / New invite         | Fill in the correct i                  | information here                   | ☆) ❷ ⊑ s <b>*</b> , □ Ø | ice BoundPlans.pdf         |
| ₩<br>A                                                                                                    | Documents     Guardians     Service                                  | New invite                          | Permissions 🛛 🖉 Send                                                 |                      | Proceed to Roles                       | - Choose paren                     | t                       | ch-<br>Patty's workflow    |
|                                                                                                    | <ul> <li>Student</li> <li>Followers</li> <li>Users</li> </ul>        | First Name *                        |                                                                      | Last Name *          |                                        |                                    |                         |                            |
|                                                                                                    |                                                                      | Cell Phone                          |                                                                      | Work Phone           |                                        |                                    |                         | Bound Boot Camp<br>Flyer   |
|                                                                                                    |                                                                      | Proceed to Roles                    |                                                                      |                      |                                        |                                    |                         | CM PUblic<br>Calendar page |
| ٢                                                                                                    |                                                                      |                                     |                                                                      |                      |                                        |                                    | 2                       | )                          |
| 8 07                                                                                                    | _21_2023_docsv ^                                                     | Clarke (Spanish).pdf                |                                                                      |                      |                                        |                                    | Show All                | ×                          |
|                                                                                                    |                                                                      |                                     |                                                                      |                      |                                        |                                    |                         |                            |

5. Click proceed to roles and click the parent box

6. Click proceed to permission and click ADD ACCESS

| <ul> <li>State of the spin state of the spin sta</li></ul> |         | Students                                            | UNID.Com algenool (normalia) (222-23 -                                                                                                    |            | ee.                   |                          |
|----------------------------------------------------------------------------------------------------|---------|-----------------------------------------------------|----------------------------------------------------------------------------------------------------|------------|-----------------------|--------------------------|
| Image: Comparison of the standard for the standard for the stan                      | •       | <ul> <li>Students</li> <li>Registrations</li> </ul> | Invite North Tema / Students / Patty Test NT Categorous / Invites                                                                                                    |            | df Bo<br>11-<br>1 (1) | undPlans.po              |
| Implicit   Implicit   Impli                                                                                                    |         | Documents                                           | Patty Test NT Calderwood<br>Freshman I Class of 2026                                                                                                    |            | rofile<br>df          | 0=4                      |
| Note:   Note:   Note: </td <td>¥</td> <td><ul> <li>Injuries</li> <li>Service</li> </ul></td> <td>Overview Documents Injuries Service Eligibility Payments Registrations Merge Guardians * Settings * Connect 🖍</td> <td></td> <td>ch- Patty</td> <td>y's workflov</td>                                                                                                    | ¥       | <ul> <li>Injuries</li> <li>Service</li> </ul>       | Overview Documents Injuries Service Eligibility Payments Registrations Merge Guardians * Settings * Connect 🖍                                                                                                    |            | ch- Patty             | y's workflov             |
| Symplik     Access   The set of a calviar   The rest of a calviar   The rest of a calviar                                                                                                    | 2       | Status Awards Same Families                         | I Invite ≜ Roles E Permitsions Send                                                                                                    |            |                       |                          |
| Image: Street of the street of the street                                          | S       | 🗹 Signup Link                                       | Access                                                                                                    |            | Bou                   | ind Boot Can<br>Flyer    |
| Communication       Send invite and hit send on the next screen.         The invite has conservation for your student. Once the user accepts the linkts, they will automatically be signed up to receive relevant         Proceed to Send Invite         Proceed to Send Invite         07_21_2023_docxv       Carke (Spanish) pdf                                                                                                    | 0       |                                                     | The invite has example for our student. Once the user accepts the invite, they will be able to manage all the student's information and<br>register for activities. If it doesn't have ACCESS in green - please<br>click to add Access. Then click proceed to |            |                       |                          |
|                                                                                                    |         |                                                     | Communication send invite and hit send on the next screen.                                                                                                    |            |                       |                          |
| Image: Control of the send invite     Image: Control of the send invite     Image: Control of the send invite       Image: Control of the send invite     Image: Control of the send invite     Image: Control of the send invite       Image: Control of the send invite     Image: Control of the send invite     Image: Control of the send invite       Image: Control of the send invite     Image: Control of the send invite     Image: Control of the send invite       Image: Control of the send invite     Image: Control of the send invite     Image: Control of the send invite       Image: Control of the send invite     Image: Control of the send invite     Image: Control of the send invite       Image: Control of the send invite     Image: Control of the send invite     Image: Control of the send invite       Image: Control of the send invite     Image: Control of the send invite     Image: Control of the send invite       Image: Control of the send invite     Image: Control of the send invite     Image: Control of the send invite       Image: Control of the send invite     Image: Control of the send invite     Image: Control of the send invite       Image: Control of the send invite     Image: Control of the send invite     Image: Control of the send invite       Image: Control of the send invite     Image: Control of the send invite     Image: Control of the send invite       Image: Control of the send invite     Image: Control of the send invite     Image: Control of the send invite       I                                                                                                    |         |                                                     | The invite has considerations for your student. Once the user accepts the invite, they will automatically be signed up to receive relevant<br>notifications for their student from their school and teams.                                                    |            |                       |                          |
| i 07_21_2023_docsv ^ i Clarke (Spanish).pdf ^                                                                                                    | :<br>() |                                                     | Proceed to Send Invite                                                                                                    | 0          | Cal                   | CW PUblic<br>lendar page |
|                                                                                                    | 1 O7,   | _21_2023_docsv ^                                    | Clarke (Spanish) pdf                                                                                                    | Show All X |                       |                          |

- 7. Click proceed to send invite
- 8. Click Send.
  - a. This will send an invite to the other guardian and will give them access to manage this student under the family account.
    - If you do not see the email in your inbox check your promotions tab.
  - b. After the 2nd household accepts that invite, they will have access to manage the student just like the household that set up the family account.